## Adding Dependents To My UT Benefits

Log in to My UT Benefits

### Click Dependents in the Left Navigation

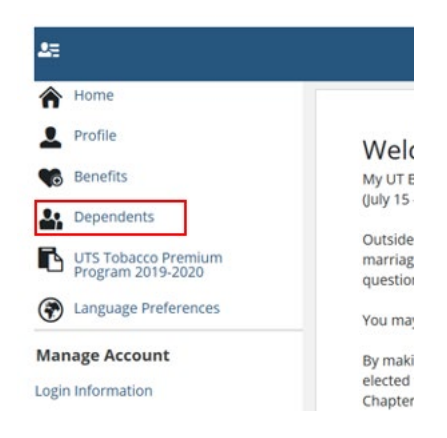

### Then click Add Dependent

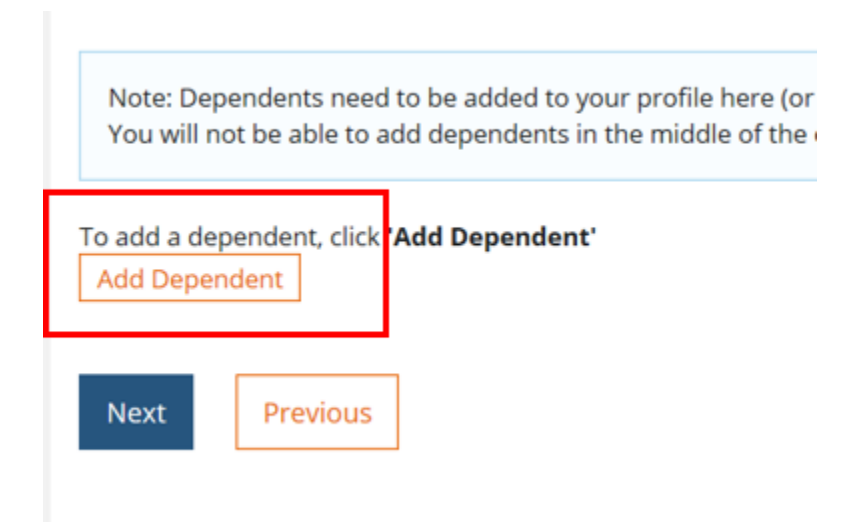

Complete the dependent information and Save when done.

*Once you have a dependent added, you'll need to submit EOE to verify the dependent's eligibility. Examples of required documentation for EOE can be found <u>here</u>.* 

To verify your dependent, you can go back to the home screen on My UT Benefits and click on the **Document Center** tab.

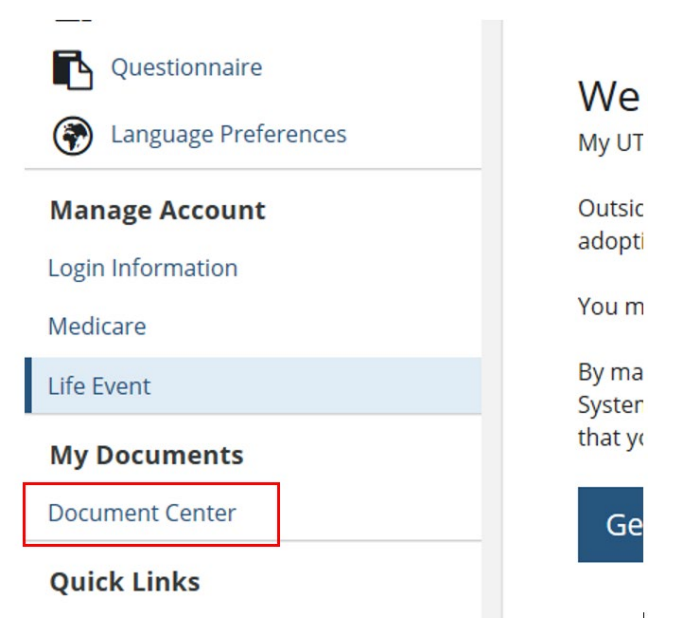

## Add Document

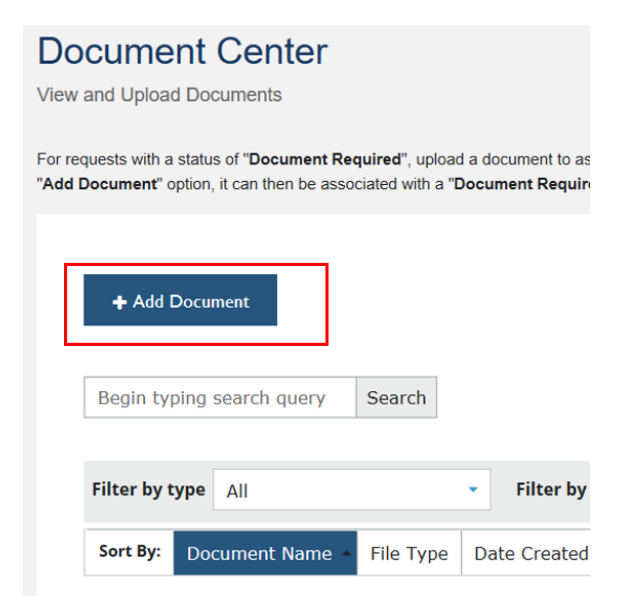

#### In the pop up, Choose File

#### Adding New Document

×

Please complete the information below.

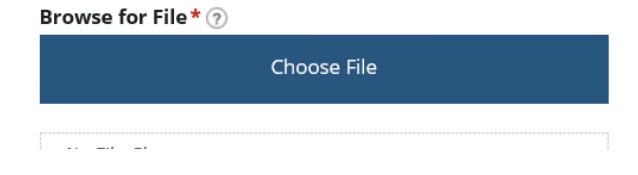

# Complete the form, then Save

| Adding New Document                                   | × |
|-------------------------------------------------------|---|
| Please complete the information below.                |   |
| Browse for File* ၇                                    | _ |
| File Chosen                                           |   |
| EOE documentation example.docx                        |   |
| Hover over the (?) above to view accepted file types. |   |
| Document name*                                        |   |
| birth cert                                            |   |
| Category*                                             |   |
| Birth Certificate                                     | • |
| Date                                                  |   |
| 05/08/2020                                            |   |
| Description                                           |   |
|                                                       |   |
|                                                       |   |
|                                                       |   |
| Save Cancel                                           |   |
|                                                       |   |